# SURENDRANATH LAW COLLEGE

# Admission Procedure for LLM Part II

STEP 1:

At First click below URL:

https://acsyserp.snlawcollege.ac.in/Students/Login.aspx

Then Show LogIn page then Click on SignUp button. And show the below screen:

| Surrandranath Law Callaga, Stu | dant Sizeun  |
|--------------------------------|--------------|
| Surendranath Law College - Stu | ident Signup |
| Student ID                     | 20242023     |
| CU Registration No             | 20242023     |
| Admission Session              | 2024-25 🗸    |
| Last Semester/Year             | 1 🗸          |
| University Roll No             | 20242023     |
| First Name                     | TEST RAHUL   |
| Middle Name                    |              |
| Last Name                      | MUKHERJEE    |
| Date Of Birth (dd/mm/yyyy)     | 10/10/2005   |
| Mobile Number (without +91)    | 9051749911   |
| Stream                         | L.L.M 👻      |
| Department                     | LAW          |
|                                | Save         |
|                                | _            |
|                                |              |

Fill the data and Click on Save button.

### STEP 2:

Show the below Screen: Now login using your student id and dob

| Sign in to start your session<br>Student ID/CU Reg.No :(eg. L02-1200-0135-19)<br>2423<br>DOB(DD/MM/YYYY)<br>10/10/2005<br>Login<br>Signup |
|----------------------------------------------------------------------------------------------------|
| Student ID/CU Reg.No :(eg. L02-1200-0135-19)<br>2423<br>DOB(DD/MM/YYYY)<br>10/10/2005<br>Login<br>Signup                                  |
| 2423<br>DOB(DD/MM/YYYY)<br>10/10/2005<br>Login<br>Signup                                                                                  |
| DOB(DD/MM/YYYY)<br>10/10/2005<br>Login<br>Signup                                                                                          |
| 10/10/2005<br>Login<br>Signup                                                                                                    |
| Login<br>Signup                                                                                                    |
|                                                                                                    |
|                                                                                                    |

### STEP 3:

Click on Overview menu and Show the below Screen:

| C C https://acsys         | erp.snlawcollege.ac.in/Students/StudentProfile.aspx        |                            |
|---------------------------|------------------------------------------------------------|----------------------------|
| Acsys ERP                 |                                                            |                            |
| NN NAVGATION              | My Profile                                                 |                            |
|                           | Please update all details (please ignore if already done). |                            |
| My Payments               | Student ID                                                 | 20242023                   |
| Imission Form Print       | Name                                                       | TEST RAHUL MUKHERJEE       |
|                           | CU Registration No                                         | 20242023                   |
|                           | Course Type                                                | -Select-                   |
| LL.M Admission <          | Stream                                                     | LLM                        |
|                           | Admission Session                                          | 2024-25 🛩                  |
| Scholarship               | Semester/Year                                              | 1 •                        |
| Online Feedback           | University Roll No                                         | 20242023                   |
| Student Satisfaction Form |                                                            | (Format eg.L00/LLB/190000) |
|                           | College Roll                                               |                            |
|                           | First Name                                                 | TEST RAHUL                 |
| esson Plan                | Middle Name                                                |                            |
| vofile Update             | Last Name                                                  | MUKHERJEE                  |
| Certificates <            | Father's Name                                              |                            |
| Internal Examination 4    | Matheric Name                                              |                            |
|                           | mutier s wante                                             |                            |
|                           | Date Of Birth(dd/mm/yyyy)                                  | 10/10/2005                 |
|                           | Nationality                                                |                            |

Fill the complete student profile text box and Click ON Save button. If you don't have any information then fill the textbox with NA or 0.

STEP 4:

Click on LLM Admission→2nd year Admission (as red marks Sign) and Show the below Screen:

| ← C ( ⓑ https://acsys                    | erp.snlawcollege.ac.in/Students/StudentProfile.aspx        |                             | 사 습) ଓ 술 … 🥠           |
|------------------------------------------|------------------------------------------------------------|-----------------------------|------------------------|
| Acsys ERP                                |                                                            |                             | 🕠 TEST RAHUL MUKHERJEE |
| MAIN NAVIGATION                          |                                                            |                             |                        |
| III Overview                             | Please update all details (please ignore if already done). |                             |                        |
| C My Payments                            | Student ID                                                 | 20242023                    |                        |
| Admission Form Print                     | Name                                                       | TEST RAHUL MUKHERJEE        | 36                     |
| B.A.LL.B Admission <                     | CU Registration No                                         | 20242023                    |                        |
| B.A.LL.B(Hons.) Admission <              | -<br>Course Type                                           | Professional 🗸              |                        |
| 🚍 LL.M Admission 🛛 👻                     | Stream                                                     | LLM                         | - Amit Kr. Basad       |
| 2nd Year Admission                       | Admirrian Service                                          | 2024-25 ¥                   |                        |
| 🗃 Form Fill-Up 🤇                         | Semecter/Vear                                              | 1 *                         |                        |
| ☐Scholarship                             | University feel blo                                        | 20242023                    |                        |
| COnline Feedback                         | onversity round                                            | 20242023                    |                        |
| Student Satisfaction Form                |                                                            | (Format eg.L00/LLB /190000) |                        |
| Grievances                               | College Roli                                               | 258                         |                        |
| CLMS                                     | First Name                                                 | TEST RAHUL                  |                        |
| CLesson Plan                             | Middle Name                                                |                             |                        |
| Profile Update                           | Last Name                                                  | MUKHERJEE                   |                        |
| ■ Certificates <                         | Father's Name                                              | s mukherjee                 |                        |
| Internal Examination                     | Mother's Name                                              | s mukherjee                 |                        |
| ≅ Jobs <                                 | Date Of Birth(dd/mm/yyyy)                                  | 10/10/2005                  |                        |
|                                          | Nationality                                                | INDIAN 🗸                    |                        |
| http://aroisen.colaurollene.ar.in/Studer | nte/Admission7nd acry                                      | Hindulism 👻                 |                        |

# STEP 5:

|                                                         | A* 🟠 🕄 🕄     |
|---------------------------------------------------------|--------------|
| Acsys ERP =                                             | 🕕 TEST RAHUL |
| Admission 2nd Sem/Year                                  |              |
| B Overseev Student ID : 20242023 My Payments            |              |
| Admission Form Print TEST RAHUL MUKHERJEE               |              |
| B.A.LL.B.Admission c Father Name s mukherjee            |              |
| BAILB(Hons) Admission C Gender                          |              |
| LLM Admission C Date Of Birth 10/10/2005                |              |
| Form Fill Up C B017455336                               |              |
| Address kolkata Pin- 712246                             |              |
| Telline Feedback C.U. Registration No : 20242023        |              |
| Last Sem/Year College Roll No : 123                     |              |
| Intraates INS Category: Gen                             |              |
| essone Film Physically Challenged : No *                |              |
| Profile Update LLLM                                     |              |
| Certificates c Year/Semester applying for: 2            |              |
| Internal Examination c Whether Year/Semester Lappeared? |              |
| Jobs < Year/Semester I Cleared or Not?                  |              |
| CU Roll No and Year of Semester/Year 1 : 123            |              |
| Subject Paper                                           |              |

Fill the Data and Click On Save Button

#### STEP 6:

Open the below Screen and Click on "Go to Payment" Button

| ← C ① https://acsys         | serpantawcollege.ac.in/Students/AdmissionSuccess.aspt7Sem=2 A 🟠 🕃 🎓 🚥 🧕 |
|-----------------------------|-------------------------------------------------------------------------|
| Acsys ERP                   | E TEST RAHU, MUKHERJEE                                                  |
| MAIN NAMIGATION             | Admission form submitted successfully.                                  |
| III Overvlew                |                                                                         |
| C <sup>®</sup> My Payments  | Goto Phyment                                                            |
| C Admission Form Print      |                                                                         |
| 🛱 B.A.LL.B Admission 🛛 🔇    |                                                                         |
| ■ B.A.LL.B(Hons.) Admission |                                                                         |
| ELL.M Admission <           |                                                                         |
| ≅ Form Fill-Up <            |                                                                         |
| C Scholarship               |                                                                         |
| Online Feedback             |                                                                         |
| Student Satisfaction Form   |                                                                         |
| C <sup>2</sup> Grievances   |                                                                         |
| CLMS                        |                                                                         |
| CLesson Plan                |                                                                         |
| Profile Update              |                                                                         |
| ≅ Certificates <            |                                                                         |
| Internal Examination     <  |                                                                         |
| > zdoL 🕾                    |                                                                         |

#### STEP 7:

## **Open the following Screen :**

| ← O (                                                                                                |                                                                                                    |                |             | A 🟠 C 👍 🧭            |                        |  |
|----------------------------------------------------------------------------------------------------|----------------------------------------------------------------------------------------------------|----------------|-------------|----------------------|------------------------|--|
| Acsys ERP                                                                                            | =                                                                                                    |                |             |                      | 🕕 TEST RAHUL MUKHERJEE |  |
| MARY HAVEGATION<br>III Overview<br>C <sup>a</sup> My Payments<br>C <sup>a</sup> Admission Form Print | COURSE         LLM           Current Sem/Yea/L         STUDENT IO 2004/0021           STUDENT IO 2004/0023         CU Reg.No           D024/0023         D024/0023 |                |             |                      |                        |  |
| B.A.LL.B Admission <  B.A.LL.B(Hons.) Admission <                                                    | Pending Fees                                                                                                    |                |             |                      |                        |  |
| 🖬 LL.M Admission 🛛 <                                                                                 | Strive Semester/Year                                                                                                    | Fees Name      | Fees Amount | Last Date            |                        |  |
| 醫 Form Fill-Up く                                                                                     | 2                                                                                                    | Admission Fees | 15970.00    | 20 Nov 2024 23:00:00 |                        |  |
| C <sup>9</sup> Scholarship                                                                           | Paid Fees                                                                                                    |                |             |                      |                        |  |
| 2 <sup>9</sup> Online Feedback                                                                       | No Record Found                                                                                                    |                |             |                      |                        |  |
| Student Satisfaction Form                                                                            |                                                                                                    |                |             |                      |                        |  |
| ☐ <sup>2</sup> Grievances                                                                            |                                                                                                    |                |             |                      |                        |  |
| C <sup>2</sup> LMS                                                                                   |                                                                                                    |                |             |                      |                        |  |
| 🗗 Lesson Plan                                                                                        |                                                                                                    |                |             |                      |                        |  |
| Profile Update                                                                                       |                                                                                                    |                |             |                      |                        |  |
| 🛱 Certificates 🤇 <                                                                                   |                                                                                                    |                |             |                      |                        |  |
| E Internal Examination <                                                                             |                                                                                                    |                |             |                      |                        |  |
| ≣ Jobs <                                                                                             |                                                                                                    |                |             |                      |                        |  |

At first Click on the Checkbox and then Click on "Pay Now" Button. And Pay your admission fees.

### STEP 8:

# **Open the following Screen:**

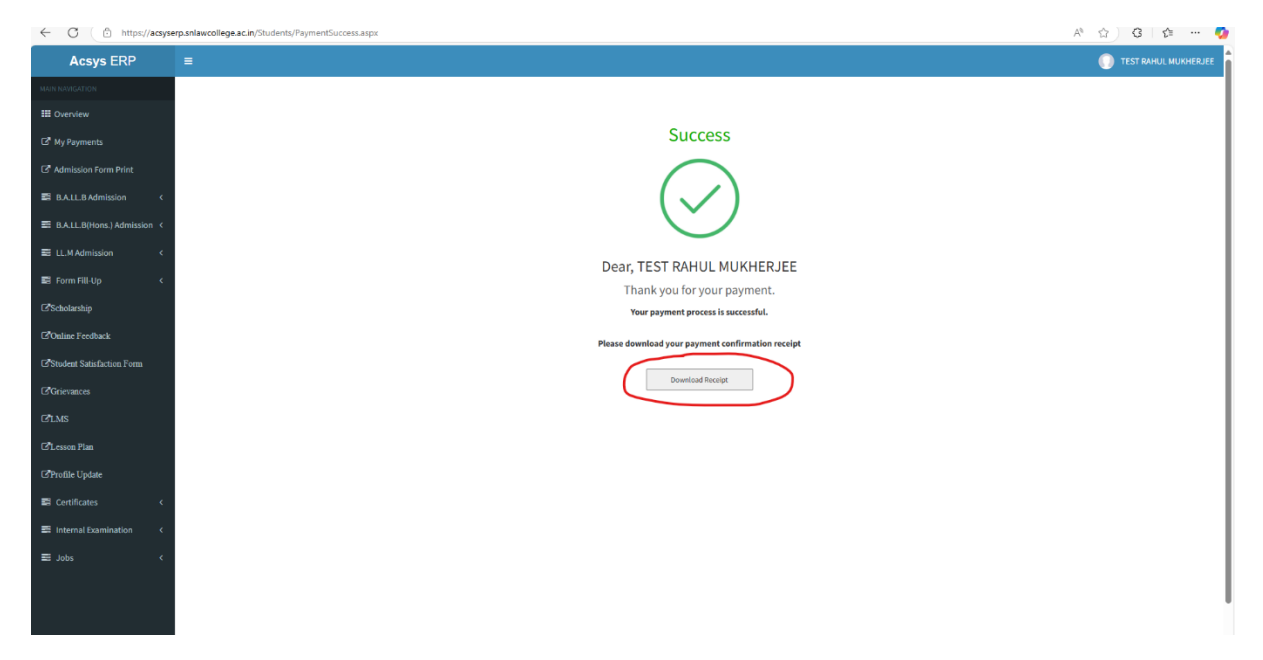

Click On "Download Receipt" button and Download the Admission Receipt.